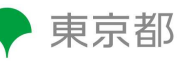

# 東京都多職種連携ポータルサイト【多職種連携タイムライン】

### 多職種連携システム上で、患者様のご承諾の旨をご登録いただく方法

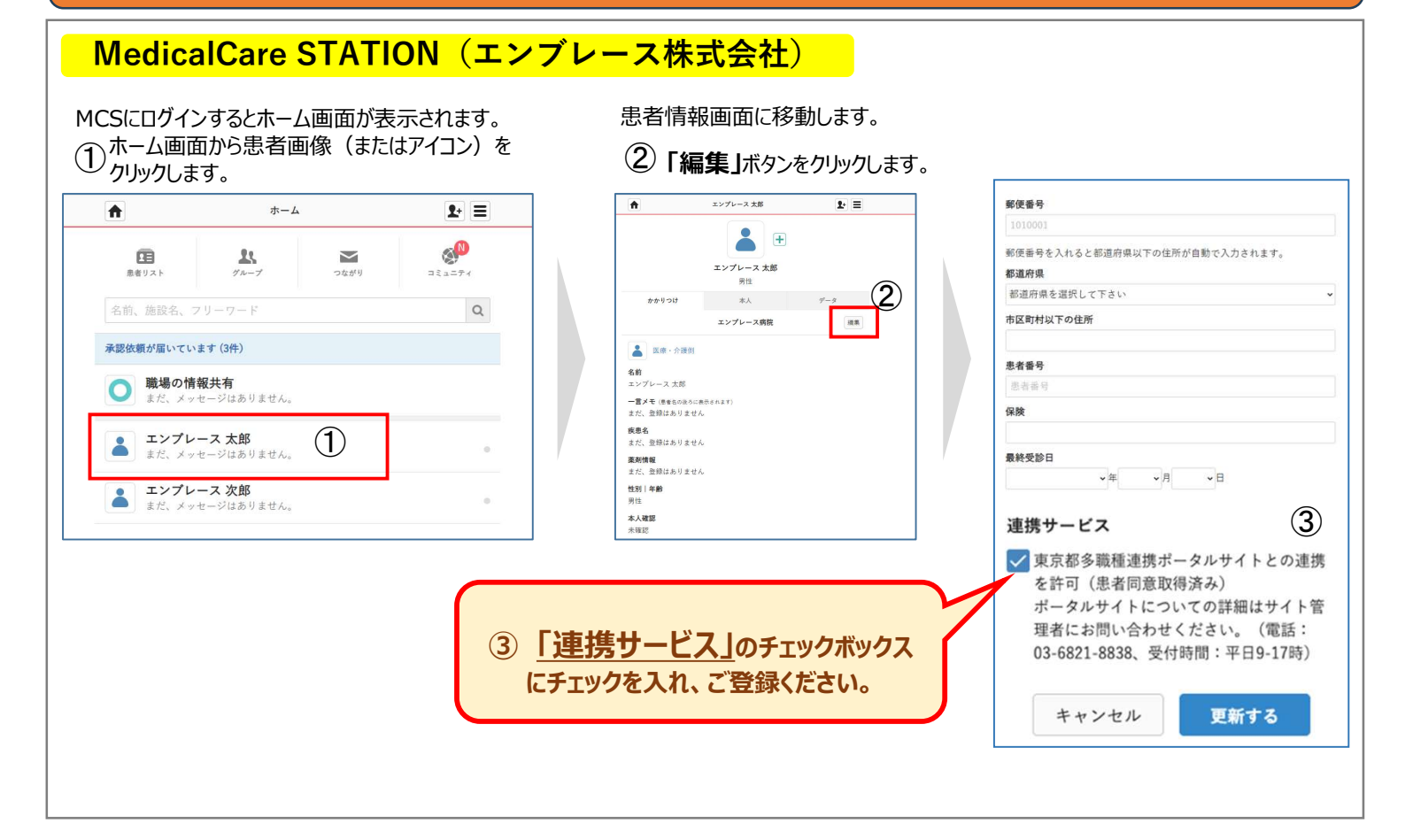

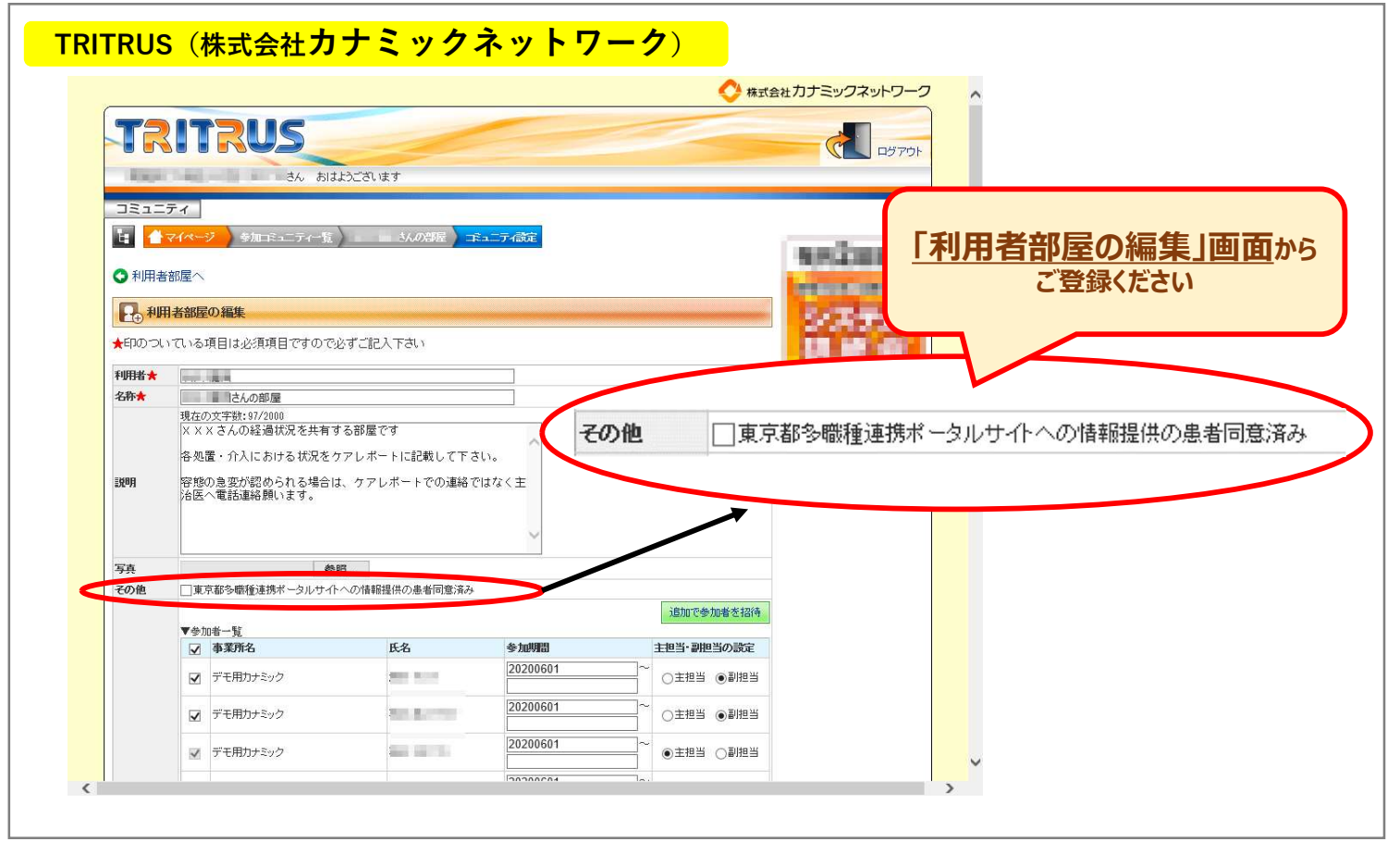

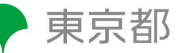

## 東京都多職種連携ポータルサイト【多職種連携タイムライン】

### 多職種連携システム上で、患者様のご承諾の旨をご登録いただく方法

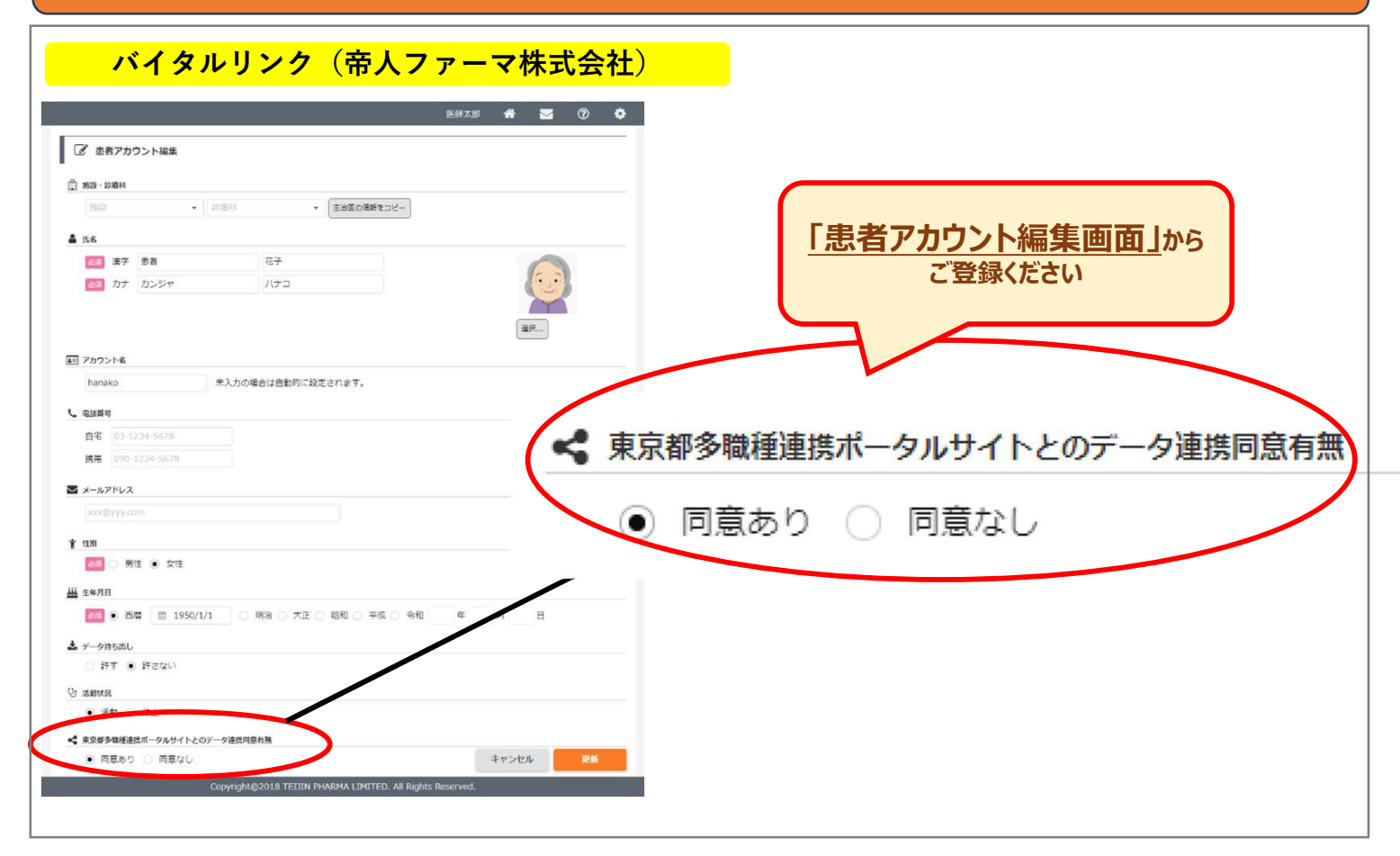

#### まごころネット((一社)八王子市医師会)

| 者環境        |                |          |              |                            |  |
|------------|----------------|----------|--------------|----------------------------|--|
| 行識者・属性     | 介護者            | ケアブラン 🔍  |              |                            |  |
| 急連絡先(主介護者) | 999-9999-9999  |          |              |                            |  |
| 常生活自立度     |                | 認知の評価    | 患者様の         | 患者様の「基本情報タブ」から<br>ご登録ください。 |  |
| 介護度        |                | 家族構成     |              |                            |  |
| 会資源        |                | その他      |              |                            |  |
| 者 電話番号     | 000-0000-0000  |          |              |                            |  |
| 者 郵便番号     | 222-2222       |          | その俳          |                            |  |
| 者住所 📃 地図   | 00市00区         | no image | CONE         |                            |  |
|            |                |          | 東京都多職種連携ポータル | ✓ 患者同意済み                   |  |
| システム連携     |                |          | サイトへの情報提供    |                            |  |
| RL1        |                | URL2     |              |                            |  |
| RL3        |                | URL4     |              |                            |  |
| の他         |                |          |              |                            |  |
| 京都宅職種連携ボー  | 210 - 里本同奈这 1. | <b>F</b> |              |                            |  |